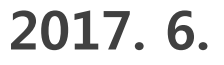

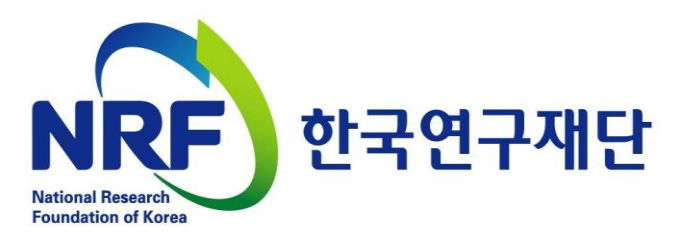

## 인문사회분야 토대연구지원사업 연차보고서 제출 안내

# 1. 주요 안내 사항

## - 연차보고서 온라인 등록안내

## - 연차보고서 제출 시 유의사항

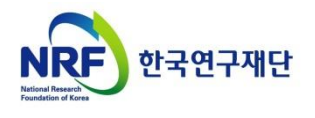

## 연차보고서 온라인 등록안내

#### □ 연차보고서 제출 프로세스

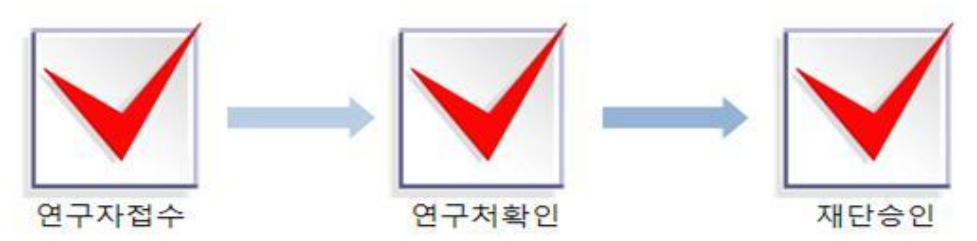

## □ 연차보고서 제출(연구자)

- 제출시기: 연차별 연구종료 2개월 전
  - 연구개시일(9.1.) 과제 : 2017. 6. 30. (금) 18:00까지
  - 연구개시일(12.1.) 과제 : 2017. 9. 29. (금) 18:00까지
     ※ 위 연차보고서 등록 기간은 주관연구기관 승인일 기준임

● 제출방법: 온라인 제출(연구사업통합지원시스템 <u>https://ernd.nrf.re.kr</u>)

● 제출자료: 연차보고서(지정형식, 온라인 파일 탑재)

- 별도의 분량제한 없음
- 연차보고서 외의 연구수행내용 증빙자료 별도 파일로 탑재 가능

#### □ 연차보고서 승인(주관연구기관)

- 각 연구자가 입력한 연차보고서 내용 등을 확인 후,
   연구사업통합지원시스템에서 주관연구기관 승인처리
   ※ 반드시 보고서 내용 등 검토 후 승인
- 17년 차년도 연구개시 후 3개월 간 연차 정산 입력 가능

## □ 재단승인

- 제출마감일 이후 연차보고서 검토 후 일괄 재단 승인

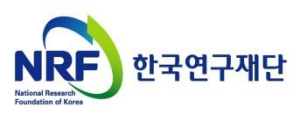

## 연차보고서 제출 시 유의사항

## □ 주요 유의사항

#### ● 양식에 맞춰 성실하게 작성하여 주십시오

연차보고서는 당해년도 연구계획에 의한 연구내용과, 다음년도 연구계획을 보고하는 자료로서, 연구과제 계속지원의 기준이 되는 중요한 보고서입니다. 따라서 연구책임자는 연차보고서의 작성 소홀로 인해 해당 과제가 지원중단 되지 않도록 성실하게 보고서를 작성 해 주시기 바랍니다.

#### ● 제출기한을 반드시 지켜주십시오

**제출기한 내 연차보고서 미제출 시 다음년도 연구비 지급을 중지**합니다. 연구 책임자 및 주관연구기관에서는 누락되는 건이 없도록 각별한 주의를 부탁드 립니다.

#### □ 연차보고서 제출 전 준비사항

아이버 연구윤리 교육 수료여부를 사전에 확인하십시오
사이버 연구윤리 강의 미수강 시 연차보고서 탑재가 불가합니다. 따라서 해당 교육을 반드시 사전 이수하시어 기한 내 보고서 제출을 마무리할 수 있도록 참고바랍니다.

- 연구윤리 교육운영 기관: 국가과학기술인력개발원(KIRD)

- 연구윤리 교육신청 홈페이지: http://e.kird.re.kr

#### □ 연차보고서 수정

#### ● 수정 후 반드시 [제출완료] 버튼을 꼭! 다시 누르십시오

제출완료 버튼 옆 [회수]버튼을 누르면 제출 마감일까지는 수정 가능합니다. 단, 소속기관 연구비 담당부서에서 승인을 하기 전까지만 수정이 가능합니다. 또한, 파일 재탑재 후 꼭 제출완료 버튼을 다시 클릭하셔야 최종적으로 등록 이 완료됩니다.

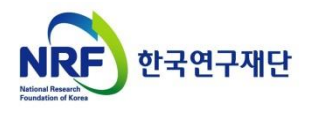

# 2. 보고서 온라인 탑재 안내

- 연구사업통합시스템(ERND) 접속방법
- 연구사업통합시스템(ERND) 로그인
- 과제번호 확인방법
- 보고서 파일 탑재
- 제출내역 확인

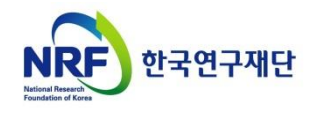

## 보고서 온라인 탑재 안내 01. 연구사업통합시스템(ERND) 접속방법

## 연구사업통합지원시스템(ERND) 접속방법: 2가지

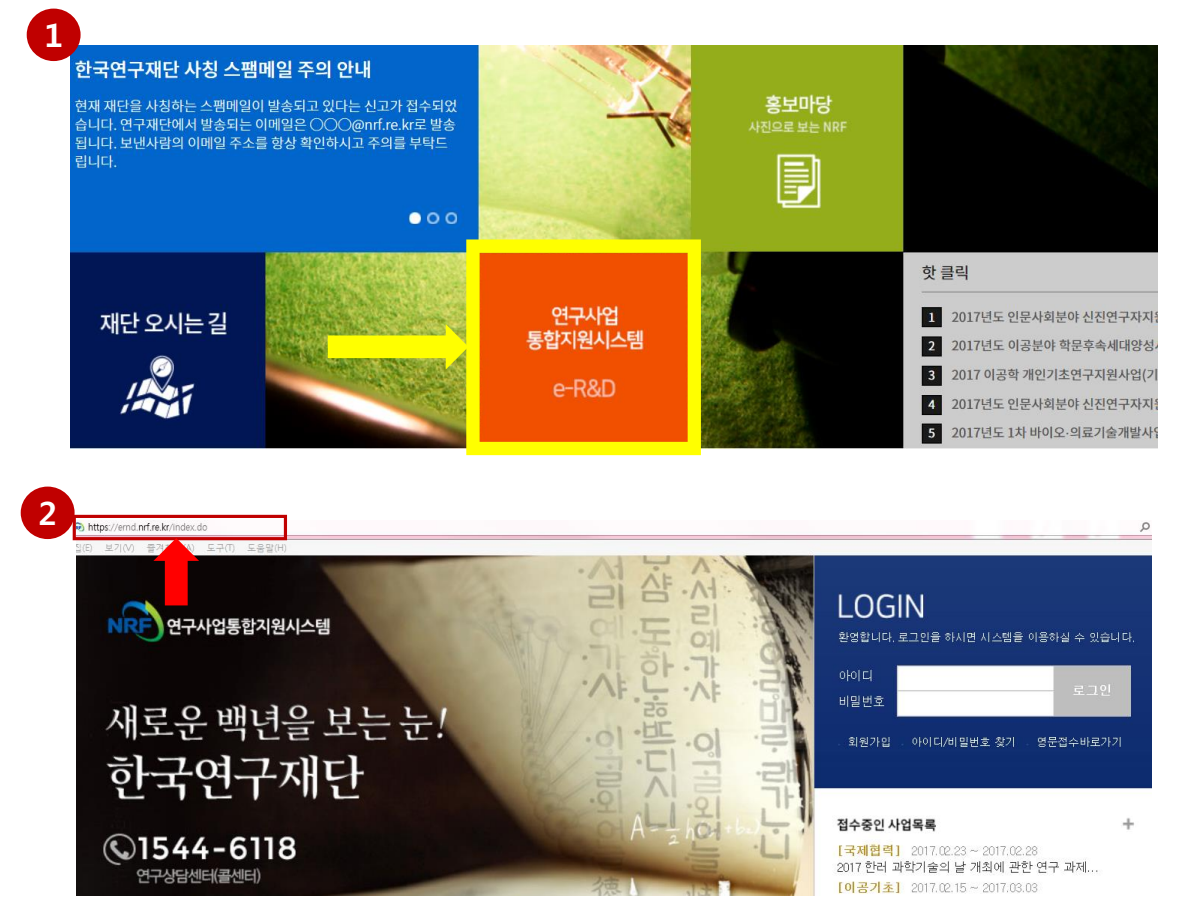

## 안내글

1 인터넷 주소창에 <u>http://www.nrf.re.kr</u> 을 입력하여, 한국연구재단 홈페이지 접속 후 보이는 화면의 '연구사업통합지원시스템 e-R&D' 주황색 배너를 클릭하여 접속합니다.

※ 홈페이지 접속 때마다 해당 배너의 위치가 바뀜을 참고하십시오

연구사업 통합지원시스템 e-R&D

2 인터넷 주소창에 <u>https://ernd.nrf.re.kr</u> 을 입력하여 직접 연구사업통합지원시스템에 접속합니다.

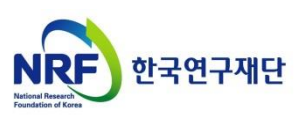

## 보고서 온라인 탑재 안내 02. 연구사업통합시스템(ERND) 로그인

## 연구사업통합시스템(ERND) 로그인

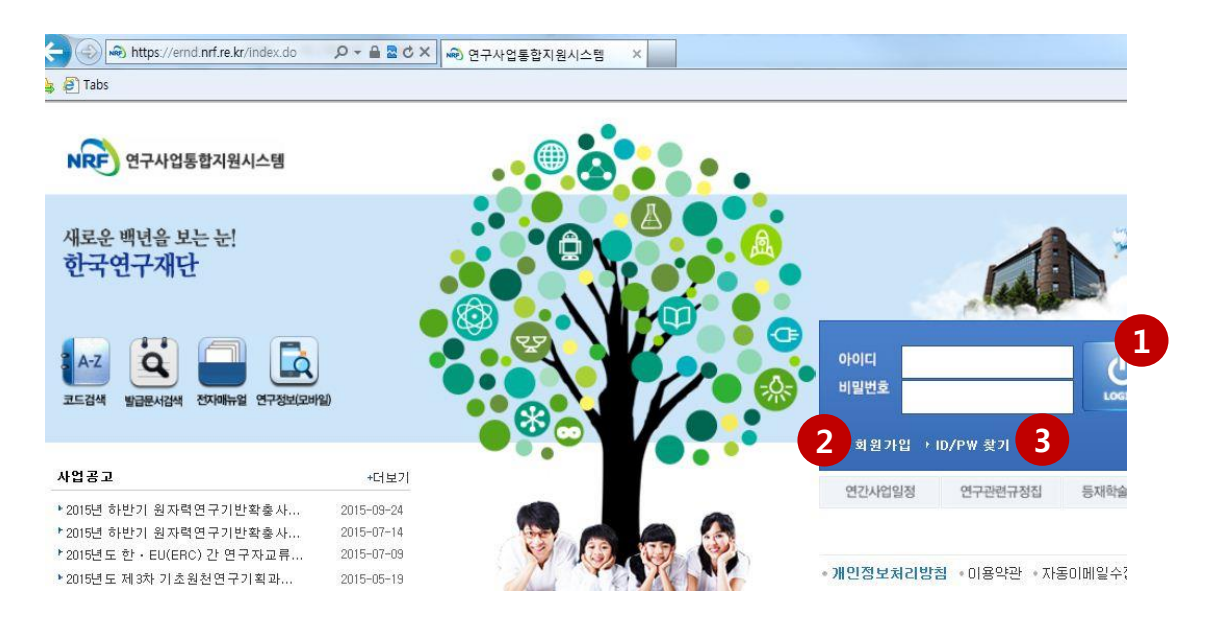

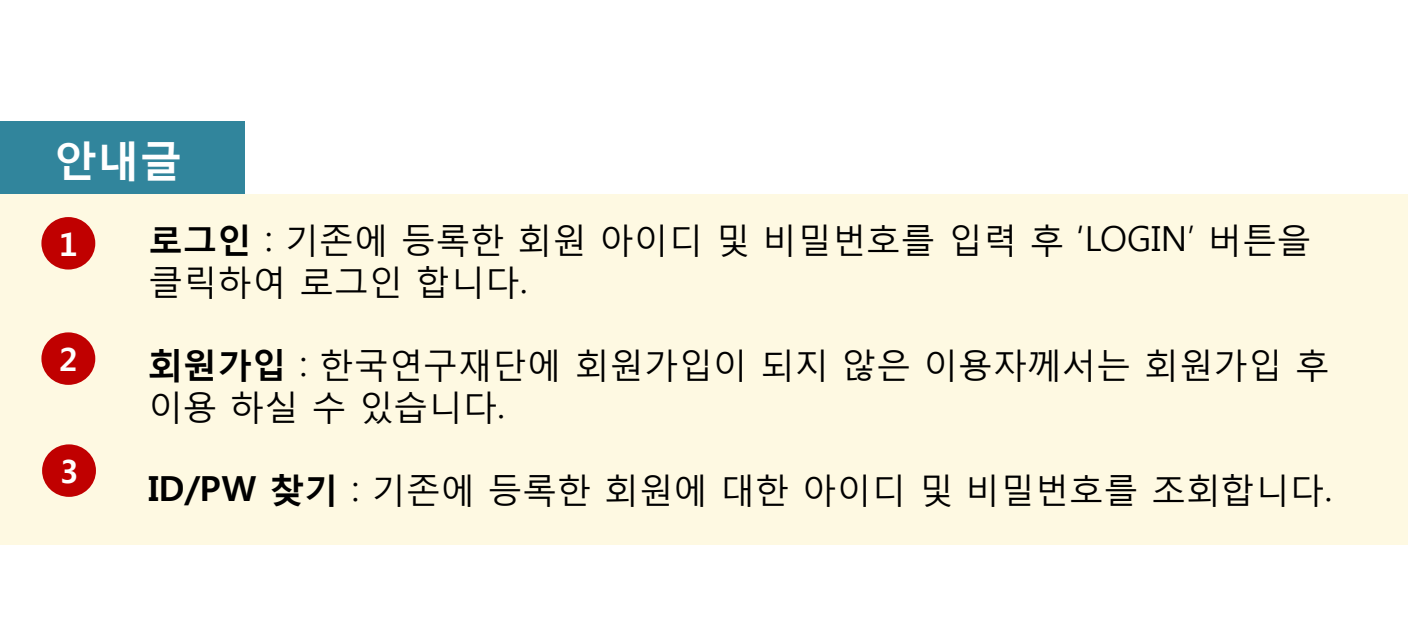

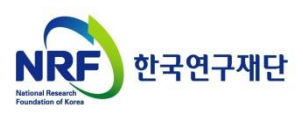

## 보고서 온라인 탑재 안내 03. 과제번호 확인방법

ERND 로그인 후 가장 먼저 보이는 연구자의 My NRF 화면하단의 '진행과제'에서 과제번호를 확인할 수 있습니다.

|                   |                 |          | 영문    | 접수바로가기  | · 2    | 드검색바로가 | 2  - | • 사업검색 | 바로가기  | ▼ 매뉴얼   | 바로가기 🔹  | 시스템바로가기 💌 |
|-------------------|-----------------|----------|-------|---------|--------|--------|------|--------|-------|---------|---------|-----------|
| NRF) 연구사          | NRF 전구사입송입시권시스템 |          | MyNRF | 공고   접수 | -   평가 | 선정 협   | 약    | 연구과제   | 보고서제  | 출   과제? | 횡산   성과 | 이력        |
|                   |                 |          |       |         |        |        |      |        |       |         |         | 연구책임자 🔄   |
| MyNRF v           |                 | ⊙Mv N    | RF    |         |        |        |      |        |       |         |         |           |
| 🖣 시스템 불편사항 의견수렴 🛛 |                 | ○ 연구자    | 인적사항  |         |        |        |      |        |       |         |         |           |
| 사업명<br>(제스그브)     | 사업명 접수          |          | 로그인ID |         |        |        |      |        | 연     | 구자등록번   | 호       |           |
| 접수/               | 격재요             |          | 사용자명  |         |        |        |      |        |       | 기관      | 명       |           |
| 선정(예상)            | 경생귤             | 사무실      | 실전화번호 |         |        |        |      |        |       | 핸드폰번호   |         |           |
|                   |                 |          | 팩스번호  |         |        |        |      |        |       | 이머      | 일       |           |
|                   |                 | ⊙미제출     | 과제 정보 | Ź       |        |        |      |        |       |         |         |           |
|                   |                 | 결 과보     | 고서    | 최종결과물   | 연      | 차보고서   | Ę    | 단계보고서  |       | 정산      | 협약용계    | 획서 상세내역   |
| 데이터               | 가 없             |          |       |         |        |        |      | 데이     | 터가 없음 |         |         |           |
| 8                 |                 | 이지해고     | म     |         |        |        |      |        |       |         |         |           |
|                   |                 | V 12 8 H |       |         |        |        |      |        |       |         |         |           |
|                   |                 | NO 선     | 정년도   | 사사표기    |        | 과제번호   |      | 사업 명   | ġ     |         | 과제      | 명         |
|                   |                 | 1        |       |         |        |        |      |        |       |         |         |           |
|                   |                 |          |       |         |        |        |      |        |       |         |         |           |

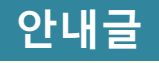

## 1 과제번호 확인: 연차보고서 제출 대상 과제의 과제번호를 확인할 수 있습니다.

진행하는 과제가 여러개인 경우, 여러 과제가 조회될 수 있으므로 반드시 보고서
 제출 대상 과제가 맞는지 확인하시기 바랍니다.

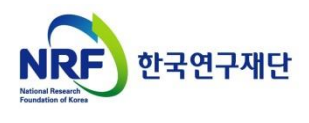

## 보고서 온라인 탑재 안내 04. 보고서 파일 탑재(1)

## 연차보고서 파일 탑재 방법을 설명합니다.

|                                                   |       | 영문                                   | 접수바로                                  | 가기 🔹 🗉           | 1.드검색바로기                        | 가기 🔹 사업                           | 1 로가기 ▼                               | 매뉴얼바로가기 🔻                   | 시스템  |
|---------------------------------------------------|-------|--------------------------------------|---------------------------------------|------------------|---------------------------------|-----------------------------------|---------------------------------------|-----------------------------|------|
| NRF 연구사업통합지원시스템                                   | 공지사항  | MyNRF                                | 공고                                    | 접수   평기          | -<br>선정 ⊨ 협                     | 립약   연구과자                         | 비 보고서제출                               | 과제정산   성과                   | 이력   |
| 2                                                 |       |                                      |                                       |                  |                                 |                                   |                                       |                             | 2    |
| 보고서제출 🗸                                           | ◉연차실  | 님적/연치                                | · 보고                                  | 서 등록 제           | 출                               |                                   |                                       |                             |      |
|                                                   | ☑ 제출: | 가능한 보고                               | 1서를 조                                 | 회합니다.            |                                 |                                   |                                       |                             |      |
| 월자료 등록<br>] 최종결과물 등록<br>] 보고서 제출 내역<br>] 성과소개서 조회 | NO    | 제출 단                                 | ··계/연치                                | ŧł               |                                 | 과제명                               |                                       | 보고서당                        | 경    |
|                                                   |       |                                      |                                       |                  |                                 |                                   |                                       |                             |      |
|                                                   |       | NRF) 연구사업                            | 통합지원시스턷                               | 업<br>공지사항   MyNR | 문접수바로가기 · .<br>F   공고   접수   평: | 코드검색바로가기 • 사<br>가   선정   협약   연구고 | 업검색바로가기 • 매뉴얼바로:<br>과제   보고서제출   과제정산 | 가기 • 시스템바로가기 • 유근<br> 성과 이력 | (기관) |
|                                                   |       |                                      |                                       |                  |                                 |                                   |                                       | 연구책임자 💿 > 7                 | y한변경 |
|                                                   |       | 보고서제출<br>여차실적/연<br>단계 보고서<br>친종(경과)/ | · · · · · · · · · · · · · · · · · · · | ♥<br>사업구         | 퓐                               |                                   |                                       |                             |      |
|                                                   |       | - 집 원자료 등록                           |                                       | 사업년              | 5                               |                                   | 과제차수                                  |                             |      |
|                                                   |       |                                      | 등속<br>내역                              | 모고지구<br>과제번      | ت<br>ع                          |                                   | ····································· |                             |      |
|                                                   |       | 느 🗋 성과소개서                            | 조회                                    | 과제               | 명                               |                                   |                                       |                             |      |
|                                                   | <     |                                      |                                       | 연구책임             | 자                               |                                   | 여구기관                                  |                             |      |
|                                                   |       |                                      |                                       | 단계연구기            | 간                               |                                   | 당해연구기간                                |                             |      |
|                                                   |       |                                      |                                       | 총연구              | ы                               |                                   | 당해년도연구비                               |                             |      |
|                                                   |       |                                      |                                       | 이 서식 종류<br>NO 선택 |                                 |                                   | 보고서 서식명                               |                             | _    |
|                                                   |       |                                      |                                       | 1 🗆 조회           | 연구비산출근거                         |                                   | 1244440                               |                             |      |
|                                                   |       |                                      |                                       |                  |                                 |                                   |                                       |                             |      |
|                                                   |       |                                      |                                       |                  |                                 |                                   |                                       |                             |      |
|                                                   |       |                                      |                                       |                  |                                 |                                   |                                       |                             |      |

# 안내글 1 상단의 [보고서 제출]을 클릭합니다. 2 좌측의 [연차실적/연차 보고서]를 클릭합니다. 3 파일 탑재를 위해 [등록]을 클릭합니다. 클릭 시, 과제정보를 확인하실 수 있습니다.

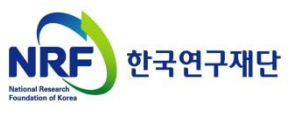

## 연구비 산출근거 입력 방법을 설명합니다.

|       |         | ◎ 서식 종류 |        |          |                          |                   |                        |        |        |  |
|-------|---------|---------|--------|----------|--------------------------|-------------------|------------------------|--------|--------|--|
|       |         | N 1 선택  |        |          |                          |                   | 보고서 서식명                |        |        |  |
|       |         | 1 🗖 조회  | 연구비산를  | 출근거      |                          |                   |                        |        |        |  |
|       |         |         | 7      |          |                          |                   |                        |        |        |  |
| ♥ 연 ī | P비 산줄 🗄 | 근거 입력   |        |          |                          |                   |                        |        |        |  |
| NO    |         | 항목      | 다음차수 신 | 철액       | 다음차수 지원액                 |                   | 산출근거                   |        |        |  |
| 1     | 인건비     | 전문인건비   |        | _        |                          |                   |                        |        |        |  |
| 2     | 인건비     | 연구보조원수당 |        | 작성<br>구  | 성시<br>ISION HE           | 거ㅂ                | 71                     |        |        |  |
|       |         | 소계      |        | - ^      | 권액 언                     | (3 포              | <b>~</b> r             |        |        |  |
| 3     | 직접비     | 장비 재료비  |        | ※ 예<br>연 | 산변경이 불가피<br>구비계획변경 신     | 한 경우, 차<br>청 및 주괸 | 아년도 연구개시 후<br>연구기관 승인을 |        |        |  |
| 4     | 직접비     | 학술연구비   |        | ᄬ<br>- 신 | <sup>아 진행</sup><br>남출근거[ | 반 변경              | 경 가능                   |        |        |  |
|       |         | 합계      |        |          |                          |                   |                        |        | $\sim$ |  |
|       |         |         |        |          |                          |                   |                        | 해장 🗵 팀 |        |  |

## 안내글

다음차수 연구비 산출근거 입력을 위해 [조회]버튼을 클릭합니다.

 2 [조회]버튼을 누르면 팝업창 내 다음년도 연구비산출근거를 입력할 수 있습니다.
 ※ 지원액은 변경 불가능하며, 산출근거만 변경 가능합니다.
 ※ 과제 선정 시 연구비가 조정된 연구자는 조정된 연구비에 맞춰 산출근거를 작성하고 [저장] 버튼을 클릭합니다.

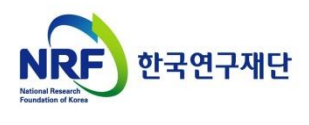

## 보고서 온라인 탑재 안내 04. 보고서 파일 탑재(3)

## 연차보고서 파일 업로드 방법을 설명합니다.

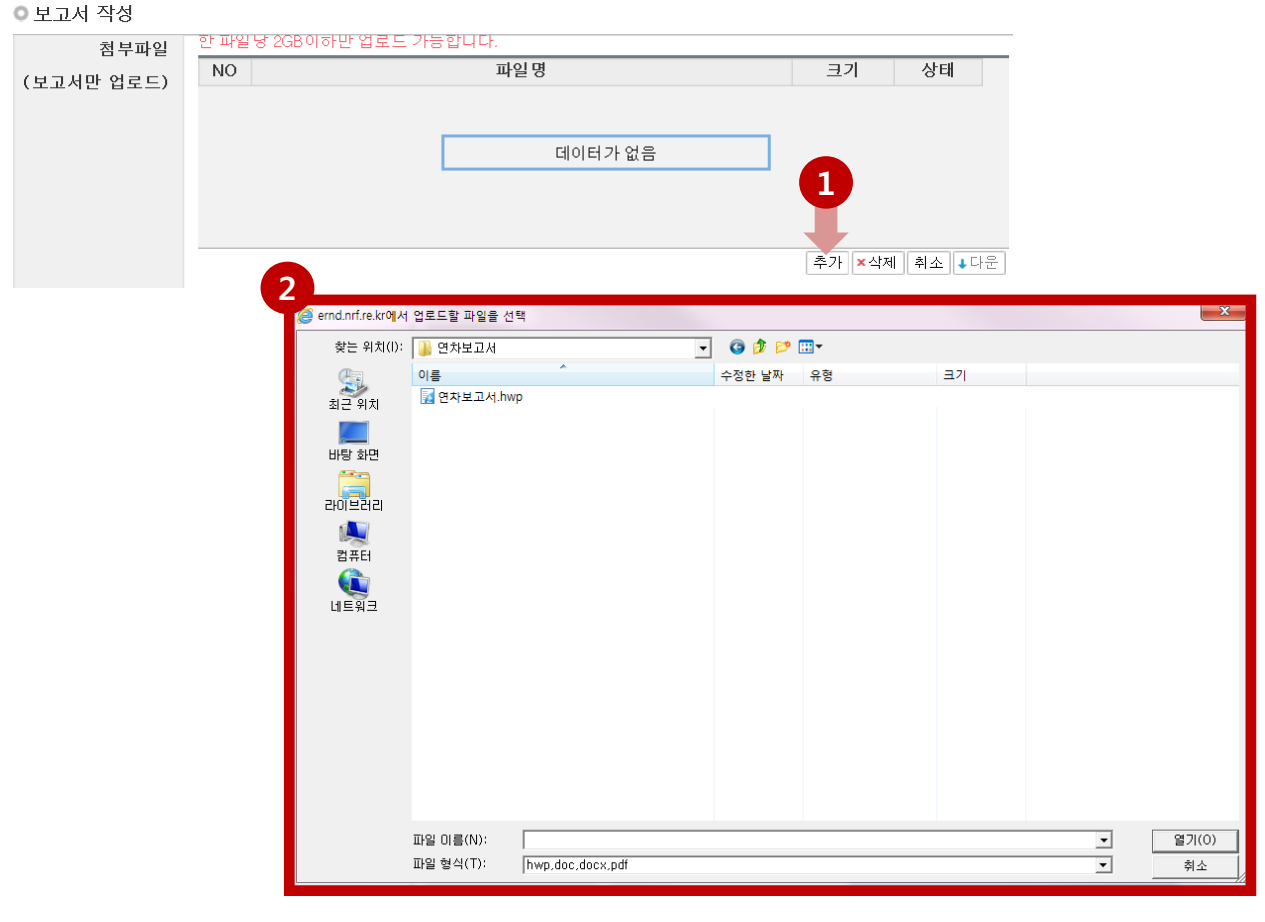

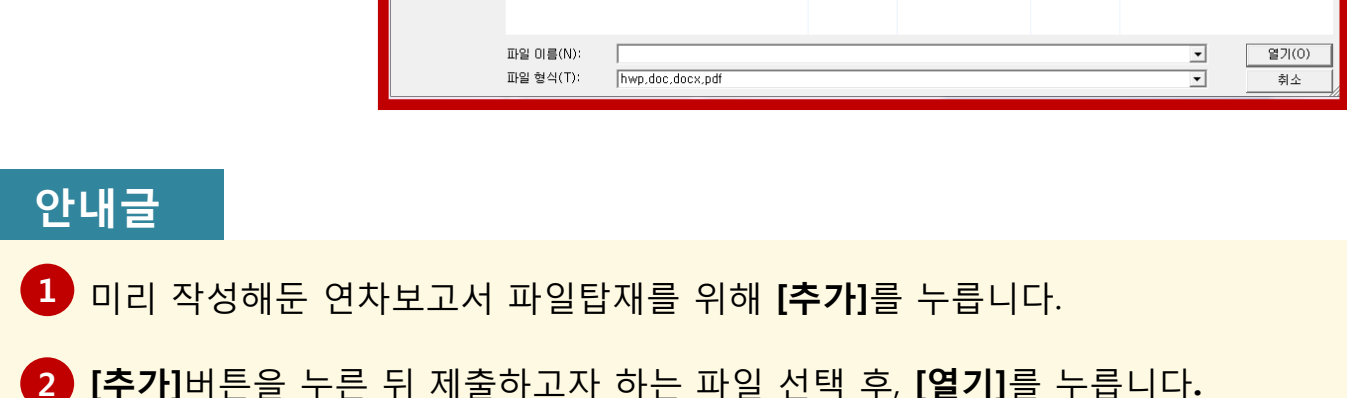

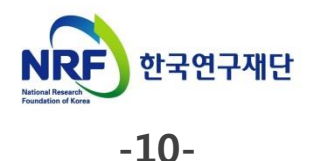

## 연차보고서 제출완료 방법과 수정방법을 설명합니다.

| 한 파일당 2GB이하만 업 | !로드 가능합니다.                         |                                              |                                                                                           |
|----------------|------------------------------------|----------------------------------------------|-------------------------------------------------------------------------------------------|
| NO             | 파일 명                               | 크기                                           | 상태                                                                                        |
| 1 연차보고서.hw     | p                                  |                                              | 대기                                                                                        |
|                |                                    |                                              |                                                                                           |
|                |                                    |                                              |                                                                                           |
|                |                                    |                                              |                                                                                           |
|                |                                    |                                              |                                                                                           |
|                |                                    |                                              |                                                                                           |
|                |                                    | 추가 ×삭제                                       | ▲ ▲ 다운                                                                                    |
|                |                                    |                                              |                                                                                           |
| NO             | 파일명                                | 크기                                           | 상태                                                                                        |
|                |                                    |                                              |                                                                                           |
|                |                                    |                                              |                                                                                           |
|                | 데이터가 없음                            |                                              |                                                                                           |
|                |                                    |                                              |                                                                                           |
|                |                                    |                                              |                                                                                           |
|                |                                    | 초기 보사지                                       |                                                                                           |
|                |                                    | <u>주가 ×직세</u>                                | · [ 위쏘   ◆너군                                                                              |
|                |                                    |                                              |                                                                                           |
|                | 한 파일당 2GB이하반 업<br>NO<br>1 연차보고서.hw | NO         파일명           1         연차보고서.hwp | 한 파일 당 2GB이하만 업로드 가능합니다.<br>NO 파일 명 크기<br>1 연차보고서.hwp<br>추가 × 삭제<br>NO 파일 명 크기<br>데이터가 없음 |

#### 안내글

- 첨부파일에 연차보고서 파일이 탑재되면 [저장]을 누릅니다.
  - 파일크기에 따라 업로드 시간이 걸릴 수 있으므로 30초~1분 정도 후 [저장]을 눌러주시기 바랍니다.
- 2 [저장]버튼을 누른 뒤 [제출완료] 버튼을 반드시 눌러야 제출완료가 됩니다.
  - 제출완료 버튼을 누르기 전 까지는 언제든 수정 가능합니다.
  - 제출완료 버튼을 누른 뒤 파일교체 등 수정이 필요하면 **[회수]**버튼 클릭 후, **수정한 뒤 반드시 [저장]→[제출완료] 버튼을 누릅니다.**
  - **주관연구기관 담당자가 승인하면 더 이상 수정이 되지 않습니다**. 꼭 수정이 필요한 경우, 주관연구기관에 연락하시어 '반려'처리 받으신 후 수정해야 합니다.

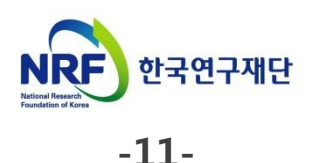

## 보고서 온라인 탑재 안내 05. 제출내역 확인

## 연차보고서 제출내역 확인 방법을 안내합니다.

|                                          |                  | 영문          | ·접수바로기    | 기 🔹 코! | 드검색바로: | 가기 🔹 사업    | 1 로가기     | ▼ 매뉴얼바로가기 ▼ | 시스템바로    | 가기 🔹 유관   |
|------------------------------------------|------------------|-------------|-----------|--------|--------|------------|-----------|-------------|----------|-----------|
| NRF 연구사업통합시원시스템                          | 공지사형             | ¦ HyNRF     | 공고   김    | 접수 평가  | 선정     | 협약⊤연구과     | 제 보고서제클   | 출 과제정산 성과   | 이력       |           |
|                                          |                  |             |           |        |        |            |           |             | 연구경      | 백임자 💿 > 권 |
| 보고서제출 ✓<br>, 집 연차실적/연차 보고서               | ◉보고              | 너 제출 니      | ㅐ역        |        |        |            |           |             |          |           |
|                                          |                  | 사업년         | 도 -전체     | - •    | 74     | -11        | 저희        |             | -11      |           |
| <mark></mark> 원자료 등록<br><b></b> 최종결과물 등록 |                  | 자급훈<br>단계/연 | 자 -전체     | - *    | ✓ -전체· | - <b>v</b> | 신제~       | ·정년도 -전체-   | AI-<br>▼ | ¥         |
| <mark></mark> 보고서 제출 내역<br>              |                  | 평가구         | 분 -전체     | - *    |        |            |           |             |          |           |
|                                          | *결과.<br><b>2</b> | 보고서와 학들     | 출인문사업<br> | 보고서는 보 | 고서명을   | 클릭하면 첨부    | 파일, 연구결과; | 개요보고서, 연구요익 | 문 등을 확인  | 할 수 있습니!  |
|                                          | NO               | 사업년도 [      | 단계/연차     | 과저     | 명      | 연구책임자      | 평가구분      | 보고서명        | 제출일자     | 승인이력      |
|                                          | 1<br>2           |             |           |        |        |            |           |             |          |           |
|                                          |                  |             |           |        |        |            |           |             |          |           |
|                                          |                  |             |           |        |        |            |           |             |          |           |
|                                          |                  |             |           |        |        |            |           |             |          |           |

#### 안내글

## 1 보고서제출 ▶ 보고서 제출 내역 ▶ 사업 년도('전체' 또는 '해당년도') 선택→검색

#### 2 검색결과 중 **'보고서명'**을 클릭하면 업로드 한 자료를 확인할 수 있습니다.

그 외에도 승인이력, 승인상태 등을 확인할 수 있습니다.

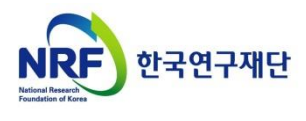